### РОСЖЕЛДОР

Федеральное государственное бюджетное образовательное учреждение высшего образования «Ростовский государственный университет путей сообщения» (ФГБОУ ВО РГУПС) Лиховской техникум железнодорожного транспорта (ЛиТЖТ — филиал РГУПС)

# РАБОЧАЯ ТЕТРАДЬ ПРАКТИЧЕСКИЕ РАБОТЫ и контрольная работа по дисциплине ИНФОРМАТИКА (заочное отделение)

Т 23.02.06.00.04.ПР

Преподаватель

Поролло Л.В

Студент гр\_\_\_\_\_

г. Каменск — Шахтинский 20\_\_ / 20\_\_ учебный год

# Содержание

Практическое занятие №1 Создание и форматирование текстовых документов в программе MS WORD.

Практическое занятие №2 Вставка таблиц и рисунков в документ MS WORD.

Практическое занятие №3 Расчетные операции в ЕХСЕГ. Создание диаграмм и графиков.

*Практическое занятие* №4 Размещение на слайдах графики и текста. Применение зффектов анимации.

Цель: сформировать и закрепить навыки работы по вводу и форматированию текста.

### Ход работы:

Основная задача пользователя редактора MS WORD состоит не только в том, чтобы создать документ, но и придать ему привлекательный вид с помощью различных возможностей редактирования и форматирования.

В появившемся окне документа, которое можно разворачивать и сворачивать в пределах окна программы, вводится текст. При заполнении строки текстом Word автоматически переносит курсор на следующую строку. Для перехода к следующему абзацу необходимо нажать клавишу Enter.

Для удаления неправильно набранных букв используется клавиша Delete.

Для ввода латинских символов переключение на английский язык осуществляется одновременным нажатием левых клавиш Alt и Shift, для переключения на русский язык необходимо выполнить одновременное нажатие тех же правых клавиш.

Для задания отступа красной строки в начале абзаца не следуют применять клавишу Пробел, это делается автоматически: текст выделяют при нажатой левой кнопке мыши, затем перемещают на линейке верхний треугольник на деление «1»,что соответствует отступу «в пять ударов», принятому в ГОСТ на научные работы. Снимают выделение нажатием левой кнопки мыши, установив её курсор в произвольном месте текста.

## Порядок работы.

Для выполнения индивидуального задания необходимо:

- 1. Включить питание ПК и дождаться появления запроса о вводе пароля.
- 2. Ввести пароли и нажать Enter.
- 3. Активизировать кнопку Пуск на панели задач.
- 4. В открывшемся меню указать строку Программы.
- 5. В открывшемся меню щёлкнуть строку Microsoft Word.

Далее в открывшемся поле окна программы необходимо набрать приведённый ниже текст, используя все приёмы, рассмотренные выше.

«Развитие алгебры и техники приближённых вычислений в связи с потребностями астрономии привело арабских математиков к расширению понятия числа. Любое отношение однородных величин, как соизмеримых, так и несоизмеримых, они стали рассматривать как числа. Так, Насирэддин (1201-1274) писал: «Каждое из этих отношений может быть названо числом, которое определяется единицей так же, как один из членов этого отношения определяется другим из этих членов».

В том же направлении развивалась европейская математика. Если Дж. Кардано в «Практической арифметике» (1539) ещё говорил об иррациональных числах как о «глухих», которые «нельзя ни услышать, ни представить», то С. Стевин в своей «Арифметике» (1585) заявлял, что «число есть то, чем определяется любая величина», и что «нет никаких абсурдных, иррациональных, неправильных, невыразимых или глухих чисел».

И, наконец, И. Ньютон во «Всеобщей арифметике» (1707) дал следующее определение: «Под числом мы понимаем не столько множество единиц, сколько отвлечённое отношение какой-нибудь величины того же рода, принятой за единицу. Число бывает трёх видов: целое, дробное и иррациональное. Целое есть то, что измеряется единицей; дробное – кратное долям единицы; иррациональное число несоизмеримо с единицей».

|          |      |          |         | T23.02.06.00.01.ПР               |      |      |        |  |
|----------|------|----------|---------|----------------------------------|------|------|--------|--|
| Изм.     | Лист | № докум. | Подпись |                                  |      |      |        |  |
| Разра    | ð.   |          |         | Саздание и форматирование        | Лит. | Λυςπ | Листов |  |
| Проверил |      |          |         | текстовых документов в программе |      | 1    |        |  |
|          |      |          |         | MS WORD.                         |      |      |        |  |
|          |      |          |         |                                  |      |      |        |  |
|          |      |          |         |                                  |      |      |        |  |

В связи с тем, что величину у И. Ньютона могут быть как положительными, так и отрицательными, то и числа в его арифметике могут быть положительными или же «большими, чем нечто».

В XVII и XVIII вв. многие математики занимались исследованием свойств мнимых величин и их приложениями. Так, Л. Эйлер распространил понятие логарифма на любые комплексные числа (1738) и указал новый метод интегрирования с помощью комплексных переменных (1776), А. Муавр решил задачу об извлечении корня натуральной степени из любого комплексного числа (1736).

Попытки математиков найти обобщение понятия комплексного числа привели к разработке теории гиперкомплексных чисел. Исторически первой системой таких чисел были кватернионы, открытые У. Гамильтоном (1937).»

Произведя ввод и форматирование данного текста, выполните следующие задания:

### 1. Непечатаемые знаки

При нажатии \_\_\_\_\_, \_\_\_\_и \_\_\_\_ в текст добавляются невидимые символы. Чтобы их увидеть – кнопка \_\_\_\_\_.

¶ –\_\_\_\_\_

**→** -

### 2. Исправление ошибок:

Удаление символов слева от курсора

Удаление символов справа от курсора

### 3. Перемещение курсора

| Куда              | Клавиша |
|-------------------|---------|
| В начало строки   |         |
| В конец строки    |         |
| В начало текста   |         |
| В конец текста    |         |
| На страницу вверх |         |
| На страницу вниз  |         |
| На слово вправо   |         |
| На слово влево    |         |

4. При работе с документами Word наиболее часто используют 3 основные панели инструментов:

| 1 |   |  |
|---|---|--|
| I |   |  |
| I |   |  |
| - | - |  |

| C<br>1 | 234  | 3        | • 🛍 🝼   ∽ - ⊂<br>• 10 11 12 1         | 3 14 1.  | ፼ 🗔 👿 💷<br>5 16 17 18 | <ul><li>3</li><li>4</li><li>5</li><li>5</li><li>6</li><li>7</li><li>7</li><l< th=""><th>117% • 😰<br/>22 23</th><th></th></l<></ul> | 117% • 😰<br>22 23 |                  |
|--------|------|----------|---------------------------------------|----------|-----------------------|----------------------------------------------------------------------------------------------------|-------------------|------------------|
|        |      | 2        | ·····                                 | <u> </u> |                       |                                                                                                    |                   |                  |
|        |      | 4.       |                                       |          |                       |                                                                                                    |                   |                  |
|        |      | 5.       |                                       |          |                       |                                                                                                    |                   |                  |
|        |      | 6        |                                       |          |                       |                                                                                                    |                   |                  |
|        |      | 7        |                                       |          |                       |                                                                                                    |                   |                  |
|        |      | 8        | ·····                                 |          |                       |                                                                                                    |                   |                  |
|        |      | 9        |                                       |          |                       |                                                                                                    |                   |                  |
|        |      | 11.      | · · · · · · · · · · · · · · · · · · · |          |                       |                                                                                                    |                   |                  |
|        |      | 12.      |                                       |          |                       |                                                                                                    |                   |                  |
|        |      | 13.      |                                       |          |                       |                                                                                                    |                   |                  |
|        |      | 14       |                                       |          |                       |                                                                                                    |                   |                  |
|        |      | 15       |                                       |          |                       |                                                                                                    |                   |                  |
|        |      | 16       |                                       |          |                       |                                                                                                    |                   |                  |
|        |      | 1/       |                                       |          |                       |                                                                                                    |                   |                  |
|        |      | 10.      |                                       |          |                       |                                                                                                    |                   |                  |
|        |      |          |                                       |          |                       |                                                                                                    |                   |                  |
|        |      |          |                                       |          |                       |                                                                                                    |                   |                  |
|        |      |          |                                       |          |                       |                                                                                                    | T.2               | 3.02.06.00.01.NP |
| Изм.   | Лист | № докум. | Подпись                               | Дата     |                       |                                                                                                    |                   |                  |

| 1            | 9                     |                  | _   |                     |  |
|--------------|-----------------------|------------------|-----|---------------------|--|
| 2            | 0<br>1                |                  | _   |                     |  |
| 2            | 3                     |                  | _   |                     |  |
| 2            |                       | 44 ¥             |     |                     |  |
| Обычный      | Times New Roman       | • 12 • A A X K   |     |                     |  |
| 1            |                       | 5 4 5 0 /        | _   | 01/18 19            |  |
| 2            |                       |                  | _   |                     |  |
| 4            | ·                     |                  | _   |                     |  |
| 5<br>6       |                       |                  | _   |                     |  |
| 7            |                       |                  | _   |                     |  |
| 9            |                       |                  | _   |                     |  |
| 1            | J<br>1                |                  | _   |                     |  |
| 1:           | 2                     |                  | _   |                     |  |
| 1            | 4                     |                  | _   |                     |  |
| 1            | 5<br>6                |                  | _   |                     |  |
| 1            | 7<br>8                |                  | _   |                     |  |
| 1            | 9                     |                  | _   |                     |  |
| 3.           | × #                   |                  |     |                     |  |
| 1<br>2<br>3  | ·                     |                  | -   |                     |  |
| 4<br>5       |                       |                  | _   |                     |  |
| 6            | ·                     |                  | _   |                     |  |
| 8            | ·                     |                  | _   |                     |  |
| 9<br>1       | <br>D.                |                  | _   |                     |  |
| 1            | 1                     |                  | _   |                     |  |
| 1            | 3                     |                  | _   |                     |  |
| 1-<br>1.     | 4<br>5                |                  | _   |                     |  |
| 1            | 6                     |                  | _   |                     |  |
| 1            | 8                     |                  | _   |                     |  |
| 1<br>Я научи | 9<br>пся <sup>.</sup> |                  | _   |                     |  |
| 1.           |                       |                  |     |                     |  |
| 2.           |                       | <u> </u>         |     |                     |  |
| 3.<br>4.     |                       |                  |     |                     |  |
| 5.           |                       |                  |     |                     |  |
| 6.<br>7      |                       |                  |     |                     |  |
| 8.           |                       |                  |     |                     |  |
|              |                       | <del>, , ,</del> |     |                     |  |
| +            |                       | +                |     | Т.23.02.06.00.01.ПР |  |
| Лист         | № докум.              | Подпись Да       | ama |                     |  |

Цель: сформировать и закрепить навыки работы по вставке таблиц и рисунков в документ.

Краткая теория:

В Word много различных средств для удобного и наглядного представления в документах информации разных типов. Для упорядочения числовых и текстовых данных очень часто используются таблицы. Таблицы также можно применять для разбиения текста на несколько колонок.

Для вставки пустой таблицы в позицию курсора можно пользоваться командой *Таблица Добавить таблицу*.

Ряд клавиш облегчают работу с таблицами. Попробуйте действие перечисленных ниже клавиш на примере своей таблицы:

| Клавиша   | Назначение                   |
|-----------|------------------------------|
| Tab       | Перемещение на ячейку вправо |
| Shift+Tab | Перемещение на ячейку влево  |
| Ctrl+Tab  | Вставка символа табуляции    |

Ширину столбцов и высоту строк таблицы можно менять, перетаскивая мышью разделители таблицы. Указатель мыши на разделителях таблицы меняет форму: на горизонтальных разделителях указатель превращается в двойную стрелку ‡, на вертикальных – в ++.

Общее **правило вставки** в таблицу новых элементов заключается в том, что *перед вставкой* новой ячейки, строки или столбца нужно *сначала* выделить существующую ячейку, строку или столбец.

Форматирование текста внутри ячеек выполняется обычным для Word способом: сначала надо *выделить* текст, а затем выбрать команду форматирования с помощью панели **Форматирование** или из меню **Формат**.

# Порядок работы:

# Задание 1.

- 1) Выберите команду *Таблица ⇒Добавить таблицу*.
- 2) В диалоговом окне установите число столбцов равным 2, число строк 4. Затем нажмите кнопку **ОК**.
- 3) Введите в ячейки таблицы такие данные:

| Наименование | Объем продаж |
|--------------|--------------|
| Выпечка      | 105          |
| Мороженное   | 232          |
| Конфеты      | 211          |

4) С помощью команды *Файл⇒Предварительный просмотр* посмотрите, как будет выглядеть таблица в отпечатанном документе.

Задание 2. Создать таблицу 7 столбцов на 8 строк, используя панель инструментов «Таблицы и границы».

|                     |      |          |         |  | חם כי הי הי גבי בי הי                            |      |      |        |  |  |
|---------------------|------|----------|---------|--|--------------------------------------------------|------|------|--------|--|--|
|                     |      |          |         |  | 1 <i>23.UZ.UB.UU.U2.</i> 11P                     |      |      |        |  |  |
| Изм.                | Лист | № дакум. | Подпись |  | 1                                                |      |      |        |  |  |
| Разраб.<br>Проверил |      |          |         |  | Вставка таблиц и рисунков в<br>документ MS WORD. | Лит. | Лист | Листов |  |  |
|                     |      |          |         |  |                                                  |      | 1    |        |  |  |
|                     |      |          |         |  | -                                                |      |      |        |  |  |
|                     |      |          |         |  |                                                  |      |      |        |  |  |
|                     |      |          |         |  |                                                  |      |      |        |  |  |

Классификация затрат времени и результаты обработки наблюдательного листа.

| N⁰  | Наименование затрат | IIIudan           | Затраты времени |        |       |       |  |
|-----|---------------------|-------------------|-----------------|--------|-------|-------|--|
| п/п | времени             | шифр              | факти           | ческие | проен | стные |  |
| 1   | 2                   | 3                 | 4               | 5      | 6     | 7     |  |
| A.  | Нормируемое время:  |                   |                 |        |       |       |  |
| Б.  | Ненормируемое время |                   |                 |        |       |       |  |
| В.  | Общая               |                   |                 |        |       |       |  |
|     | продолжительность   |                   |                 |        |       |       |  |
|     | рабочего дня:       |                   |                 |        |       |       |  |
|     | Фактическая         | $T_{cM}\Phi$      | 495             | 100    | -     | -     |  |
|     | Проектная           | Т <sub>см п</sub> |                 |        | 495   | 100   |  |

Задание 3. Для работы с таблицами используется панель инструментов 1 2 3 4 5 6 7

| 1 2 3                      | 4 5 6 7                                                                                                    |
|----------------------------|----------------------------------------------------------------------------------------------------|
|                            | • 0,5 • <u>/</u> • • •                                                                                                    |
|                            | $\begin{array}{c c} \mathbf{x} & \mathbf{x} & \mathbf{x} \\ \mathbf{x} & \mathbf{x} & \mathbf{x} \\ \mathbf{x} & \mathbf{x} \\ \mathbf{x} & \mathbf{x} \\ $ |
| 8 9 10 11 12 13 14         | 15 16 17 18                                                                                                    |
| 1)                         |                                                                                                    |
| 2)                         |                                                                                                    |
| 3)                         |                                                                                                    |
| 5)                         |                                                                                                    |
| 6)                         |                                                                                                    |
| 7)                         |                                                                                                    |
| 8)                         |                                                                                                    |
| 10)                        |                                                                                                    |
| 11)                        |                                                                                                    |
| 12)                        |                                                                                                    |
| 13)                        |                                                                                                    |
| 15)                        |                                                                                                    |
| 16)                        |                                                                                                    |
| 17)                        |                                                                                                    |
| Залание 4. Вылеление: нари | совать как вылелять.                                                                                                    |
| 1) Ячейки 2) Строки        | 3)Столбца 4)Таблицы                                                                                                    |
|                            |                                                                                                    |
|                            |                                                                                                    |
|                            |                                                                                                    |
|                            | <b>•</b>                                                                                                    |
| 2                          |                                                                                                    |
| задание 5. Опишите порядо  |                                                                                                    |
| 1. Выделение               |                                                                                                    |
|                            |                                                                                                    |
| а) Если масштабирующ       | ие маркеры, то рисунок                                                                                                    |
| символом.                  |                                                                                                    |
| б) Если маркеры            | , то рисуноки                                                                                                    |
| Я научился:                |                                                                                                    |
|                            |                                                                                                    |
|                            |                                                                                                    |
|                            |                                                                                                    |
|                            |                                                                                                    |
|                            |                                                                                                    |
|                            | 1.23.U2.U0.UU.U2.11P                                                                                                    |
| зм. Лист № оокум. Поопис   | ь дата                                                                                                    |

Цель: сформировать и закрепить навыки работы с таблицами Excel.

### Краткая теория:

Ссылка является идентификатором ячейки или группы ячеек в книге. При создании формул, содержащих ссылки на ячейки, формула связывается с ячейками книги. Значение формулы зависит от содержимого ячеек, на которые указывают ссылки, и оно изменяется при изменении содержимого этих ячеек. С помощью ссылок в формулах можно использовать данные, находящиеся в различных местах листа, или использовать значение одной и той же ячейки в нескольких формулах.

**Формула** — это краткая запись некоторой последовательности действий, приводящих к конкретному результату. Формула может содержать не более 1024 символов. Структуру и порядок элементов в формуле определяет ее синтаксис. Все формулы в Excel должны начинаться со знака равенства. Без этого знака все введенные символы рассматриваются как текст или число, если они образуют правильное числовое значение. Для изменения порядка вычисления в формуле используются скобки. В Excel включено 4 вида операторов: арифметические, текстовые, операторы сравнения, адресные операторы.

### Порядок работы:

### Задание 1.

Введите в столбик 10 чисел. В ячейках справа вычислите квадраты этих чисел. Введите формулу один раз в ячейку В1 и *скопируйте* в остальные ячейки (здесь ячейки расположены рядом, поэтому удобно использовать *протягивание*). Заполнить ведомость учета брака, произвести расчеты, выделить минимальную, максимальную и среднюю сумму брака, а также средний процент брака.

| 1.  | ВЕДОМОСТЬ УЧЕТА БРАКА |                       |           |         |          |       |  |  |  |  |  |
|-----|-----------------------|-----------------------|-----------|---------|----------|-------|--|--|--|--|--|
| 2.  | Месяц                 | Ф. И. О.              | Табельный | Процент | Сумма    | Сумма |  |  |  |  |  |
|     |                       |                       | номер     | брака   | зарплаты | брака |  |  |  |  |  |
| 3.  | Январь                | Иванов                | 245       | 10%     | 3265     |       |  |  |  |  |  |
| 4.  | Февраль               | Петров                | 289       | 8%      | 4568     |       |  |  |  |  |  |
| 5.  | Март                  | Сидоров               | 356       | %%      | 4500     |       |  |  |  |  |  |
| 6.  | Апрель                | Паньчук               | 567       | 11%     | 6804     |       |  |  |  |  |  |
| 7.  | Май                   | Васин                 | 849       | 9%      | 6759     |       |  |  |  |  |  |
| 8.  | Июнь                  | Борисов               | 409       | 12%     | 4673     |       |  |  |  |  |  |
| 9.  | Июль                  | Сорокин               | 386       | 21%     | 5677     |       |  |  |  |  |  |
| 10. | Август                | Федорова              | 598       | 46%     | 6836     |       |  |  |  |  |  |
| 11. | Сентябрь              | Титова                | 246       | 6%      | 3534     |       |  |  |  |  |  |
| 12. | Октябрь               | Пирогов               | 239       | 3%      | 5789     |       |  |  |  |  |  |
| 13. | Ноябрь                | Светов                | 590       | 2%      | 4673     |       |  |  |  |  |  |
| 14. | Декабрь               | Козлов                | 4569      | 1%      | 6785     |       |  |  |  |  |  |
| 15. |                       |                       |           |         |          |       |  |  |  |  |  |
| 16. |                       | Максимальная су       | мма брака |         |          |       |  |  |  |  |  |
| 17. |                       | Минимальная сум       |           |         |          |       |  |  |  |  |  |
| 18. |                       | Средняя сумма бр      | ака       |         |          |       |  |  |  |  |  |
| 19. |                       | Средний процент брака |           |         |          |       |  |  |  |  |  |
| 20. |                       |                       | -         |         |          |       |  |  |  |  |  |
| 21. |                       |                       |           |         |          |       |  |  |  |  |  |

Формула для расчета: Сумма брака=Процент брака\*Сумма зарплаты.

|                     |       | 1/0 7    |         | Т23.02.06.00.03.ПР            |      |      |        |  |
|---------------------|-------|----------|---------|-------------------------------|------|------|--------|--|
| Изм.                | /IUCM | № Оокум. | Подпись |                               |      |      |        |  |
| Разраб.<br>Проверил |       |          |         | Расчетные операции в EXCEL    | Лит. | Лист | Листов |  |
|                     |       |          |         | Создание диаграмм и графиков. |      | 1    |        |  |
|                     |       |          |         |                               |      |      |        |  |
|                     |       |          |         |                               |      |      |        |  |
|                     |       |          |         |                               |      |      |        |  |

### Залание 2.

Впишите формат указанного числа:

| Формат                    | Результат   |
|---------------------------|-------------|
|                           | 1 234,567   |
|                           | 1 234,567p. |
|                           | 123456,7%   |
|                           | 1,235E+03   |
|                           | 12:34:56    |
| Формула должна начинаться | •           |

В формуле возможно использование относительных и абсолютных ссылок. Относительные ссылки -

Абсолютные ссылки –

Залание 3. Функция – это\_\_\_\_\_

Перечислите основные категории функций, включенных в стандартный набор Мастера функций в MS Excel - математические,\_\_\_\_\_

С помощью Мастера функций впишите формулы для получения значений функции

у=(x-5)<sup>3</sup> на отрезке [-2;2] с шагом 1.

|   | A | В  | С  | D | Е | F |
|---|---|----|----|---|---|---|
| 1 | Х | -2 | -1 | 0 | 1 | 2 |
| 2 | Y |    |    |   |   |   |

Задание 4. Построение диаграмм и графиков.

Перечислите основные типы диаграмм, предлагаемых MS Excel-\_\_\_\_\_

1. Построить гистограмму, которая показывает сравнительное количество серверов Интернета в разных странах.

| Индия     | 99665   |
|-----------|---------|
| Китай     | 1586553 |
| Австралия | 2886656 |

|      |      |          |         |      |                     | Лист |
|------|------|----------|---------|------|---------------------|------|
|      |      |          |         |      | Т.23.02.06.00.03.ПР | 2    |
| Изм. | Лист | № докум. | Подпись | Дата |                     | Z    |

| По данным приведенной таблицы построить диаграмму, характеризующую соотношение между |
|--------------------------------------------------------------------------------------|
| неметрическими единицами длины.                                                      |

| Сотка    | 21,336 |
|----------|--------|
| Аршин    | 713,20 |
| Четверть | 177,80 |

Какой тип диаграмм целесообразнее использовать?\_\_\_\_\_

### Я научился:

|      |      |          |         |      |                     | Лисп |
|------|------|----------|---------|------|---------------------|------|
|      |      |          |         |      | Т.23.02.06.00.03.ПР | 2    |
| Изм. | Лист | № докум. | Подпись | Дата |                     | )    |

## Цель: сформировать и закрепить навыки работы в среде Power Point.

1. Компьютерная презентация -

2. Напиши термин согласно определению

Графический пакет подготовки презентаций и слайд фильмов -

3. Программа Power Point может:

- создавать \_\_\_\_\_ состоящие из \_\_\_\_\_

- вставлять на слайды

- создавать эффекты

В каком формате сохраняются файлы презентации?

Слайд – это\_\_\_\_\_

В него могут входить:

| 1  | 2  |
|----|----|
| 3. | 4. |
| 5. | 6. |
| 7  | 8. |

Чтобы создать новый слайд, надо:

- На панели форматирования щелкните кнопку Создать слайд;
- С помощью меню Вставка → Создать слайд;
- В области структуры вызовите контекстное меню правой кнопкой мыши и выберите Создать слайд.
  - 4. Дизайн это внешний вид презентации.

Для того, чтобы выбрать дизайн, надо выбрать меню

А теперь выполните следующее задание:

- Открыть программу Power Point
- Выберете дизайн презентации.
- На первом слайде наберите «Моя группа».
- Создайте второй слайд. На заголовке 2-го слайда наберите «Наши девушки». Под заголовком наберите фамилии и имена всех девушек вашей группы.
- Создайте 3-ий слайд, в заголовке наберите «Наши юноши» и под заголовком наберите фамилии и имена всех юношей.
- На отдельных слайдах указать наименование вашего учебного заведения, дисциплины и преподавателей, которые их преподают.
- Вставьте фотографии, примените эффекты анимации.
- Запустите презентацию с помощью меню **Показ слайдов** → **Начать показ** или с помощью клавиши **F5**.

|                | Ян          | аучился: |               |                                                               |            |           |        |
|----------------|-------------|----------|---------------|---------------------------------------------------------------|------------|-----------|--------|
|                |             |          |               | <br>                                                          | - <b>.</b> |           |        |
|                |             |          | 1 1 1         | <br>                                                          |            |           |        |
|                |             |          |               | <br>                                                          |            |           |        |
|                |             |          |               |                                                               |            |           |        |
|                |             |          |               | Т23.02.06.0                                                   | О П4 ПР    |           |        |
|                | Auro        | NO Zauna | <i>Падаца</i> | 725.02.00.0                                                   | 0.0 /./ // |           |        |
| Изм.<br>Разпан | TULIII<br>A | № ООКУМ. | TIUUTIULE     | <b>0</b>                                                      | Лит.       | Лист      | Листов |
| Трове,         | р.<br>Срцл  |          |               | Ризмещение на слаиоих графики и<br>текста Ппименение эффектов |            | 1         |        |
|                |             |          |               | пнимпини                                                      |            | · · · · · |        |
|                |             |          |               |                                                               |            |           |        |
|                |             |          |               |                                                               |            |           |        |